Step 1. Click the 'Web Self Service' tile

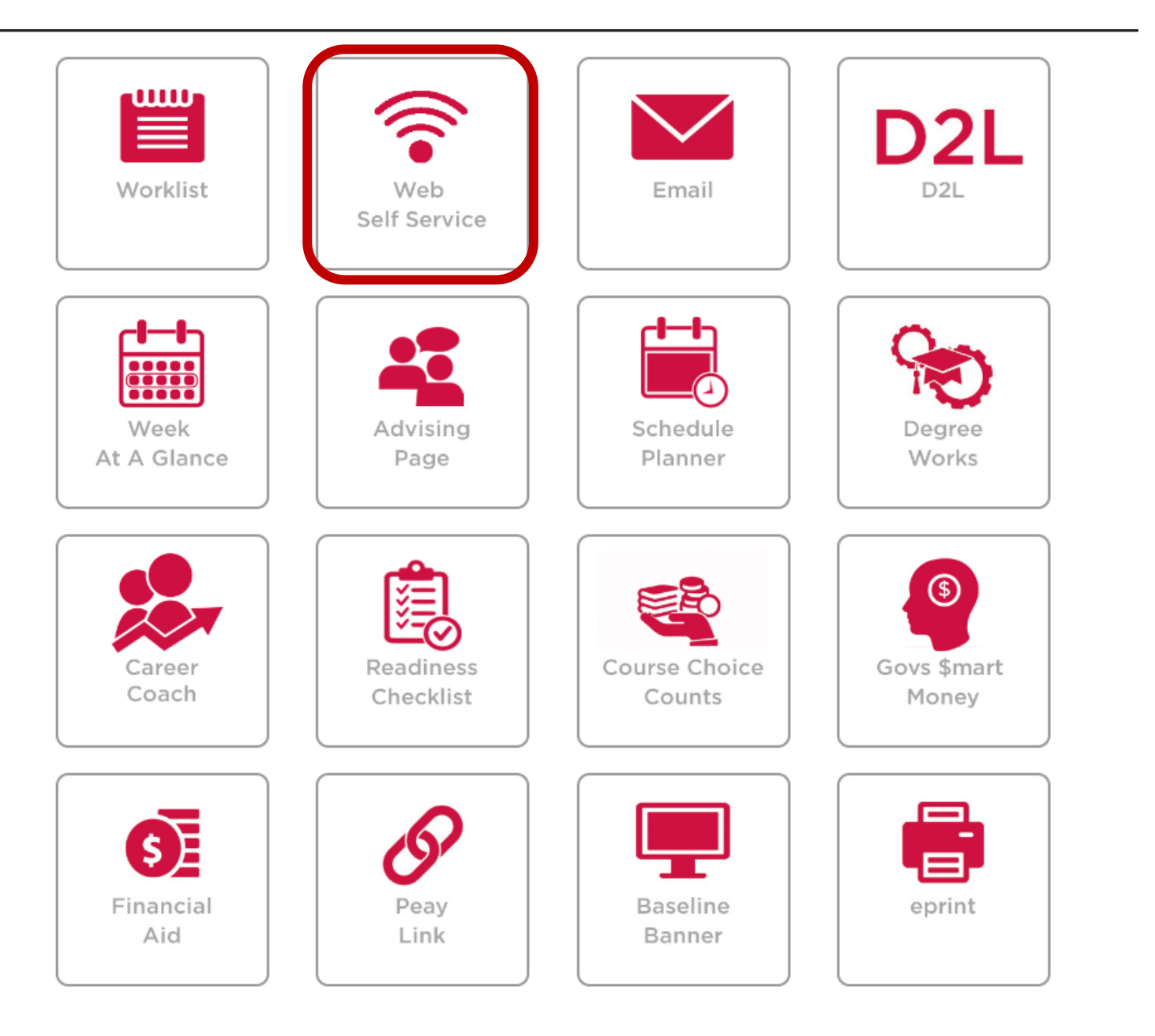

#### Step 2. Click the 'Student' link

#### Personal Information Student Financial Aid and Veterans Affairs

#### Main Menu

Notice: Web Self Service is a separate system from OneStop. Please logout by pressing the 'EXIT' button when you are finished. When using a public c

Personal Information

Indette of decises, contact information or marital status; review name or social security number change information; Change your PIN; Customize your directory profile.
Student
Apply for Addression, Register, View your academic records
Financial Aid and Veterans Affairs
Apply for Financial Aid; View financial aid status and eligibility, accept award offers, view loan applications and view Veterans Affairs
Faculty and Advisors
Enter Grades and Registration Overrides, View Class Lists and Student Information
Employee
Time sheets, time off, benefits, leave or job data, paystubs, W2 and T4 forms,W4 data.
Information Technology Requests
View and Submit Information Technology Forms and Requests
Upload Admissions Documents
Upload Documents that need to be submitted to the Office of Admissions
RELEASE: 8.9.1.3

© 2022 Ellucian Company L.P. and its affiliates.

#### Step 3. Click the 'Student Records' link

#### Student

APSU uses students' Office 365 address for all official university email. Admissions Apply for Admission or Review Existing Applications Registration Check your registration status, class schedule and add or drop classes, withdraw from University Readiness Checklist Find out whether you're good to go for the upcoming semester Student Records and transcripts Student Account View your account, tax information, confirm enrollment and make credit card payment Student Surveys First Destination Survey Course Evaluations NEW! Travel System Travel System FERPA Release of Confidential Information Forms

Step 4. Click the 'Request Enrollment Verification' link

### Student Records

| Academic Transcript                                                        |
|----------------------------------------------------------------------------|
| Apply for Graduation<br>How to apply for Graduation                        |
| Commencement Participation Sign-Up                                         |
| Attendance Reporting                                                       |
| Class Schedule                                                             |
| Change or Declare Major, Concentration and/or Minor<br>How to Change Major |
| Course Catalog                                                             |
| Degree Evaluation<br>How to Generate a What- If analysis                   |
| Final Grades                                                               |
| Midterm Grades                                                             |
| Request Official Transcript<br>How to Request Transcript                   |
| Request Secure Electronic Transcript                                       |
| Request Printed Transcript                                                 |
| Request Enrollment Verification                                            |
| Student GPA                                                                |
| Transfer Evaluation<br>How to View Transfer Evaluation                     |
| Transfer Course Equivalencies                                              |
| View Holds                                                                 |
| View Status of Transcript Requests                                         |
| View Student Information                                                   |
| View Lottery Eligibility                                                   |
| RELEASE: 8.9.1.3                                                           |

**Step 5.** Fill out the information and submit the request. Processing time for Enrollment Verification is 3-business days for each request.

Enrollment Verification Request

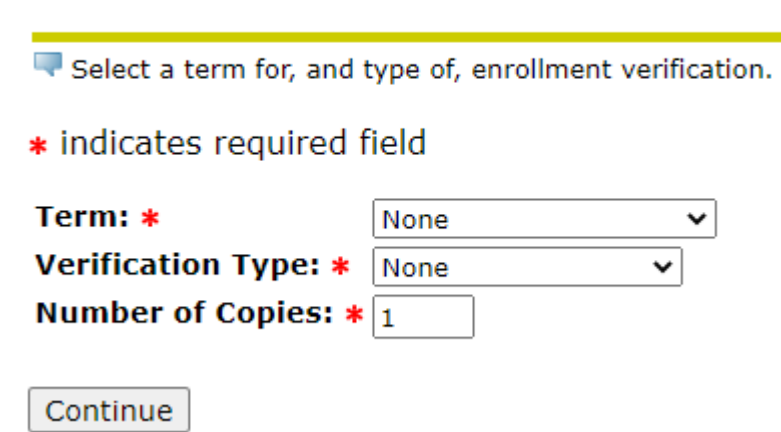

Step 6. Select the delivery method you prefer

**Enrollment Verification Delivery** 

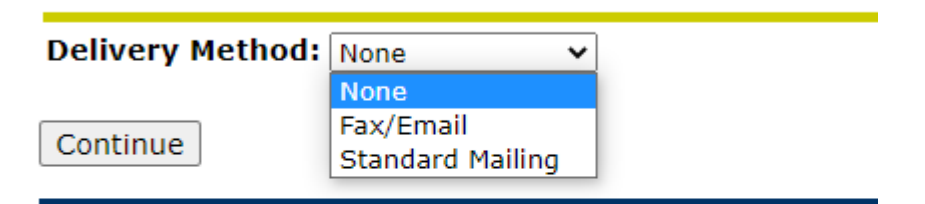

**RELEASE: 8.7.1** 

© 2022 Ellucian Company L.P. and its affiliates.

### **Step 7a.** If you choose FAX/E-mail... Follow the notes below—Click Continue— Then Submit

Enrollment Verification Address

| Relect an address where ye   | our enrollment verifica | ation should be delivere | d by choosing one of | your stored addresses, or by ent | ering a fax number or | some other address.        |
|------------------------------|-------------------------|--------------------------|----------------------|----------------------------------|-----------------------|----------------------------|
| One of Your Addresses:<br>OR | None                    | ~                        |                      | Keep this setting as 'No         | one'                  |                            |
| Fax Area Code:               |                         |                          |                      |                                  |                       |                            |
| Fax Number:                  |                         |                          |                      |                                  |                       |                            |
| OR<br>Street Line 1:         |                         |                          |                      | ]                                |                       | For e-mail, put your       |
| Street Line 2:               |                         |                          |                      |                                  |                       | @my.apsu.edu e-mail in the |
| Street Line 3:               |                         |                          |                      |                                  |                       | first 'Street Line 1'      |
| City:                        |                         |                          |                      |                                  |                       |                            |
| State or Province:           | None                    | ~                        |                      |                                  |                       |                            |
| Zip or Postal Code:          |                         |                          |                      |                                  |                       |                            |
| Nation:                      | None                    | ~                        |                      |                                  |                       |                            |
| Issued To:                   |                         |                          |                      |                                  |                       |                            |
| Continue                     |                         |                          |                      |                                  |                       |                            |

# **Step 7b.** If you select Standard Mailing—Choose 'One of your addresses' or fill out the information of where you want it to go—Click Continue—Then Submit

| LINUMBER VEHICATION AUDIESS |
|-----------------------------|
|-----------------------------|

| Relect an address where ye | our enrollment verification should be delivered by choosing one of your stored addresses, or by entering a fax number or some other address. |
|----------------------------|----------------------------------------------------------------------------------------------------|
| One of Your Addresses:     | None 🗸                                                                                                    |
| OR                         |                                                                                                    |
| Fax Area Code:             |                                                                                                    |
| Fax Number:                |                                                                                                    |
| OR                         |                                                                                                    |
| Street Line 1:             |                                                                                                    |
| Street Line 2:             |                                                                                                    |
| Street Line 3:             |                                                                                                    |
| City:                      |                                                                                                    |
| State or Province:         | None 🗸                                                                                                    |
| Zip or Postal Code:        |                                                                                                    |
| Nation:                    | None 🗸                                                                                                    |
| Issued To:                 |                                                                                                    |
|                            |                                                                                                    |
| Continue                   |                                                                                                    |